# Web Map Publishing using GeoServer

- GeoServer is an open-source server written in Java
- Allows users to share, process and edit geospatial data
- Designed for interoperability
- Publishes data from any major spatial data source using open standards.
- GeoServer reads a variety of data formats, including:
  - Shapefiles, GeoTIFF, ECW, MrSID, JPEG2000
  - PostGIS, Oracle Spatial, ArcSDE, DB2, MySQL, MongoDB, Apache
- GeoServer implements industry standard OGC protocols such as
  - Web Feature Service (WFS) Vector
  - Web Map Service (WMS) Raster
  - Web Coverage Service (WCS)
  - Web Processing Service (WPS) (as extension)
  - Web Map Tile Service (WMTS) (as extension)

### Java Runtime Environment (JRE)

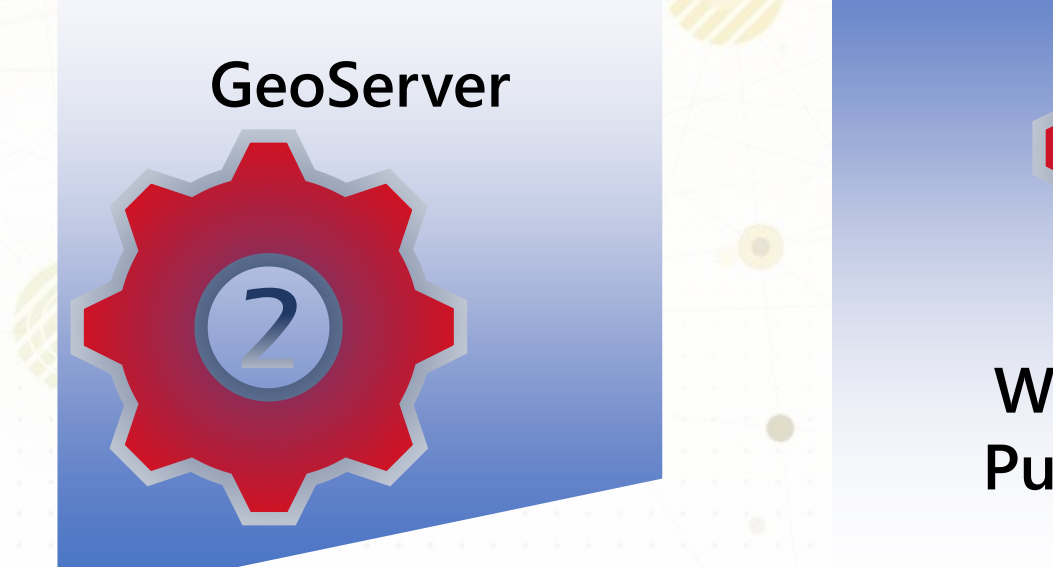

Web Map Publishing

Prakash. K, Scholar, Geography, BDU.

# **GeoServer installation**

Download Java & Geoserver (Latest Version)

### Create Directories

- 1. Create a folder in: C:\Program Files (x86)
- 2. Rename the folder as: "GeoServer"
- 3. Extract the download
- 4. Copy Paste the extracted items in: C:\Program Files (x86)\GeoServer

### Setup Environmental Variables

- 5. Select Advanced System Settings (My Computer / This PC >> Properties)
- 6. Select Advanced Tab >> Environmental Variables
- 7. Select "New" from System Variables group
- 8. Enter the values <u>Name:</u> JAVA; <u>Value:</u> C:\Program Files (x86)\Java\jre1.8.0\_241
- 9. Select "New" from System Variables" group
- 10. Enter the values <u>Name:</u> GEOSERVER\_DATA\_DIR; <u>Value:</u> C:\Program Files (x86)\GeoServer

### Run GeoServer

- 11. Go to C:\Program Files (x86)\GeoServer\bin
- 12. Run "Startup.bat" file
- 13. Open browser and type: "http://localhost:8080/geoserver"

|          | 📓 Inbox (3,318) - kprakashgis@gmail X   🔶 GeoServer 🛛 X   🔶 Windows      | binary — GeoServer 2.17 🗙                  | Download Free Java Software × +                                                                                                    |                                            | – o ×     |
|----------|--------------------------------------------------------------------------|--------------------------------------------|----------------------------------------------------------------------------------------------------|--------------------------------------------|-----------|
| Z        | O O O I 👌 java.com/en/download/                                          |                                            |                                                                                                    | 🛛 🔍 🖉                                      | 🔄 🕀 🖬 🖂 🚍 |
| 0        | 📕 Imported 📕 ArcObjects 📕 SatData 📕 Tutorials 📕 Data 📕 Indian Journals 📗 | , Research 📃 icons 🐷 🛛                     | nternational Journ 🧕 Remote Sensing Gl 📔 Journal of Rural Stu 🕥 Journal of Rural De 👿 Skill - Wikipedia 👆 Th                                                         | e Best Job Skills t 🚺 Hard Skills and Soft | ».        |
| U        |                                                                          | 2                                          | Search (९)                                                                                                    |                                            | *         |
|          |                                                                          | ≝ Java"                                    | Download Help                                                                                                    |                                            |           |
|          |                                                                          |                                            |                                                                                                    |                                            |           |
| 4        |                                                                          | All Java Downloads                         | Java Download                                                                                                    |                                            |           |
| <u>ц</u> |                                                                          | If you want to download                    | Download Java for your desktop computer now!                                                                                                    |                                            |           |
| 1        |                                                                          | computer or Operating                      | Version 8 Update 241                                                                                                    |                                            |           |
|          |                                                                          | below.                                     | Release date January 14, 2020                                                                                                    |                                            |           |
| 4        |                                                                          | All Java Downloads                         | A Important Oragle Java License Lindete                                                                                                    |                                            |           |
| ⊢.       |                                                                          | Report an issue                            | The Oracle Java License has changed for releases starting April                                                                                                    |                                            |           |
| S        |                                                                          | Why am I always<br>redirected to this page | 16, 2019.                                                                                                    |                                            |           |
| -        |                                                                          | when visiting a page<br>with a Java app?   | The new <u>Oracle Technology Network License Agreement for Oracle Java SE</u> is<br>substantially different from prior Oracle Java licenses. The new license permits |                                            |           |
| 2        |                                                                          | » Learn more                               | certain uses, such as personal use and development use, at no cost but other                                                                                         |                                            |           |
| -        |                                                                          | » <u>Report an Issue</u>                   | available. Please eview the terms carefully before downloading and using this                                                                                        |                                            |           |
|          |                                                                          |                                            | product. An FAQ is available <u>nere</u> .                                                                                                    |                                            |           |
|          |                                                                          |                                            | Commercial license and support is available with a low cost <u>Java SE Subscription</u> .                                                                            |                                            |           |
|          |                                                                          |                                            | Oracle also provides the latest OpenJDK release under the open source <u>GPL</u><br>License at idk.iava.net.                                                         |                                            |           |
|          |                                                                          |                                            |                                                                                                    |                                            |           |
|          |                                                                          |                                            |                                                                                                    |                                            |           |
|          |                                                                          |                                            | Java Download                                                                                                    |                                            |           |
|          |                                                                          |                                            | » What is Java? » Do I have Java? » Need Help?                                                                                                    |                                            |           |
|          |                                                                          |                                            |                                                                                                    |                                            |           |
|          |                                                                          |                                            |                                                                                                    |                                            |           |
|          |                                                                          |                                            | Why download Java?                                                                                                    |                                            |           |
|          |                                                                          |                                            | the latest Java version improves the security of your system, as older versions do not include the latest security updates.                                          |                                            |           |
|          | https://www.java.com/inc/BrowserRedirect1.jsp?locale=en                  |                                            | Java allows you to play online games, chat with people around the world, calculate your mortgage interest, and view images in 3D, just to name a few.                |                                            | Ţ         |
|          | 🗄 🔘 Type here to search 🛛 🖳 🛱 🦁 📻 🤉                                      | o 🔍 뒢 🚱                                    | 🐖 🚈 🐢 😕 📓 🕵                                                                                                    | ጵ 🔶 🖆 🗤 የ                                  | ENG 14:52 |

-

6

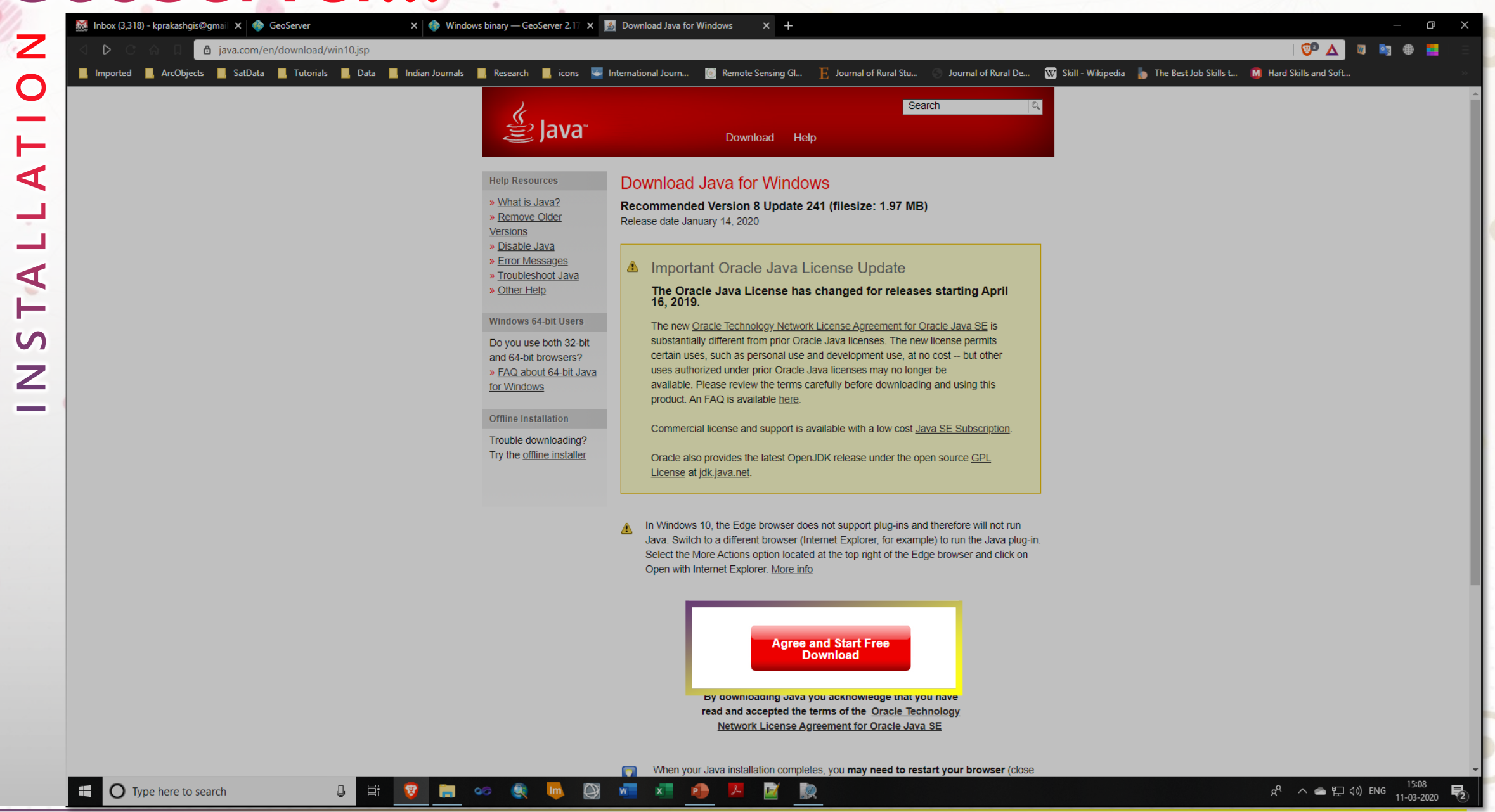

| 😹 Inbox (3,316) - kprakashgis@gmail 🗙 C geoserver.org/download/ 🛛 X 💽 GeoServer (Web GIS): Create layer X 💽 GIS4Dev: GeoServer [EN] - YouTub X 🎆 Choose basemap—ArcGIS Online   X +                                                                 |        | Ð          | ×        |
|----------------------------------------------------------------------------------------------------|--------|------------|----------|
| 🗸 🗅 🗶 🙆 🛛 🕖 Not secure   geoserver.org/download/                                                                                                    | 🛐 🏶    |            |          |
| 📕 Imported 📙 ArcObjects 📕 SatData 📕 Tutorials 📕 Data 📕 Indian Journals 📕 Research 📕 icons 🔤 International Journ 🧕 Remote Sensing Gl 📙 Journal of Rural Stu 🕥 Journal of Rural De 👿 Skill - Wikipedia 🐞 The Best Job Skills t 🚺 Hard Skills and Soft |        |            |          |
| About   Blog   Download   Documentation   Community -                                                                                                    | fort n | he on City | <b>^</b> |

### GeoServer is an open source server for sharing geospatial data.

Designed for interoperability, it publishes data from any major spatial data source using open standards.

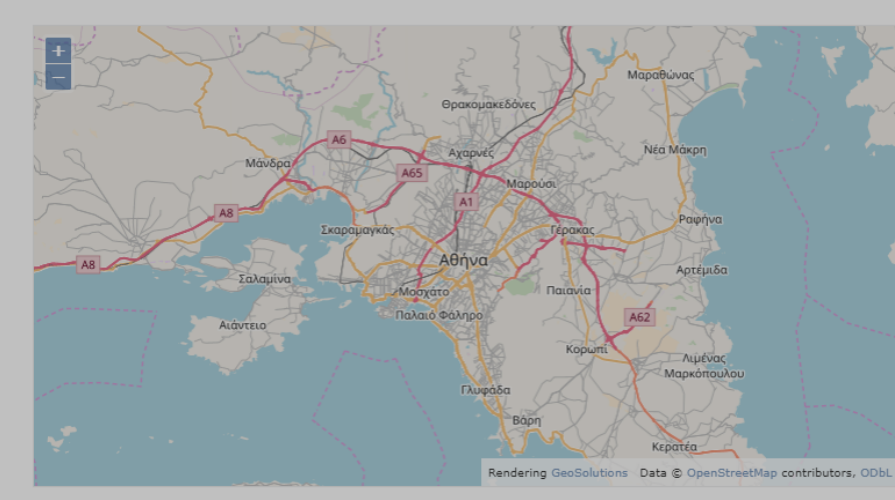

| +                 | Download 🖸        |             |
|-------------------|-------------------|-------------|
| Stable            | Maintenance       | Development |
| 2.16.2<br>Nightly | 2.15.5<br>Nightly | Master      |
|                   | News              |             |

#### GeoServer 2.15.5 Released

We are pleased to announce the release of GeoServer 2.15.5 with downloads (zip)war), documentation (html) and extensions. This is a maintenance release and is a recommended update for existing installations. This is the final scheduled 2.15 maintenance release and we recommend planning your upgrade to 2.16. This release is made in conjunction with GeoTools 2.15 and Geo/WebCache 1.15.5.[...]

#### GeoServer is now on Twitter

GeoServer now has an official twitter account, thanks to Simone for setting this up! If you have a twitter account, please follow our @GeoServerO profile to stay in touch!

#### GeoServer 2.16.2 released

We are pleased to announce the release of GeoServer 2.16.2 with downloads (warzip), documentation (html]pdf) and extensions. This is a stable release recommended for production systems. Improvements and Fixes This release includes a number of improvements, including. Support for vector custom dimensions (in addition to time and elevation). Allow limiting the number of concurrent jobs [...]

#### **OGC** Implementation

GeoServer implements industry standard OGC protocols such as Web Feature Service (WFS), Web Map Service (WMS), and Web Coverage Service (WCS). Additional formats and publication options are available as extensions including Web Processing Service (WPS), and Web Map Tile Service (WMTS).

GeoServer is working with the OSGeo Foundation to be certified as compliant and we need your help. Thanks for your sponsorship and donations we are working towards restoring OGC testing into our nightly builds. See blog post for details.

Donate

Ļ

#### Part of a Vibrant Open Source Community

GeoServer is developed, tested, and supported as community-driven project by a diverse group of individuals and organizations around the world. We are proud to be a recognized Open Source Geospatial Foundation project.

GeoServer participates in the annual Free and Open Source Software for Geospatial conference, join us in Bucharest for FOSS4G 2019!

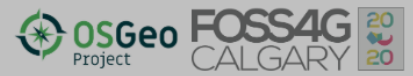

S

Ζ

x<sup>A</sup> へ ▲ 臣 ŵ ENG 17:22 10-03-2020

8

| Downloads                                                                                                    | GeoServer release s                   | chedule offers six months of stable releases, followed by six months of maintenance releases.                                                                                                    |
|----------------------------------------------------------------------------------------------------|---------------------------------------|----------------------------------------------------------------------------------------------------|
|                                                                                                    | Choose a version of GeoServer to dowr | nload.                                                                                                    |
| Production                                                                                                    | Development                           | Archived                                                                                                    |
| Stable       GeoServer 2.16         The recommended release of GeoS       tested and supported by the communication         GeoServer 2.16 releases:       2.16.2       2.16.1       2.16.0         2.16-RC       2.16-RC       2.16-RC | 5.2 O<br>erver,<br>unity.             | Maintenance       GeoServer 2.15.5       Image: Constraint of the support, so you have time to upgrade.         GeoServer 2.15 releases:       2.15.5       2.15.4       2.15.3         2.15.5       2.15.4       2.15.0       2.15.7       2.15.RC       2.15-RC         Nightly builds for the 2.15.x series can be found here.       Xightly builds for the 2.15.x series can be found here.       Xightly builds for the 2.15.x series can be found here. |
|                                                                                                    |                                       |                                                                                                    |
|                                                                                                    |                                       | ©2020 Open Sou                                                                                                    |

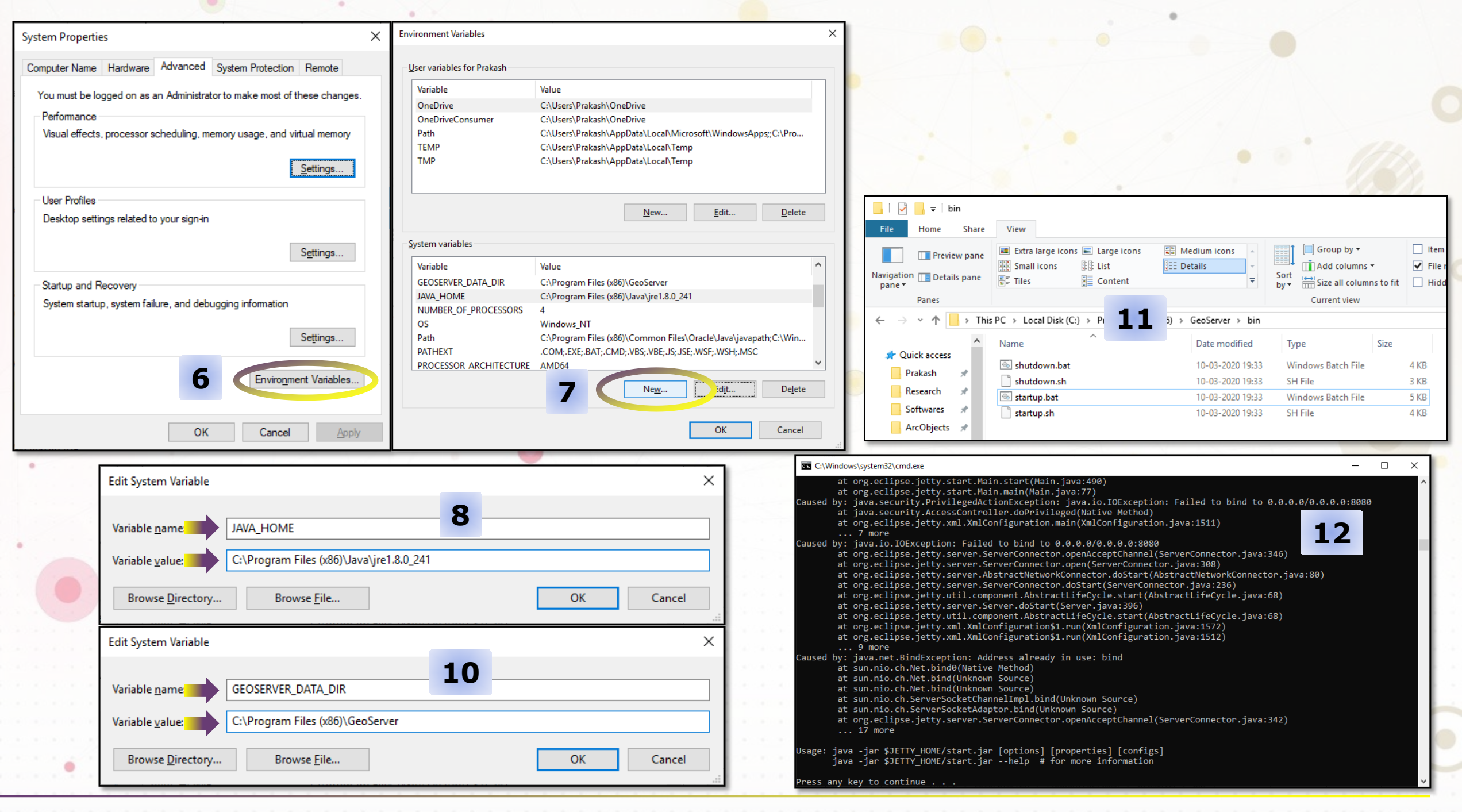

Q

- Copy your shapefiles in "C:\Program Files (x86)\GeoServer\data\_dir\data"
- Create Workspace
  - Login with credentials
  - Username: admin Password: geoserver
- Create Store
- Create Layers
- Preview Layers
  - Publish

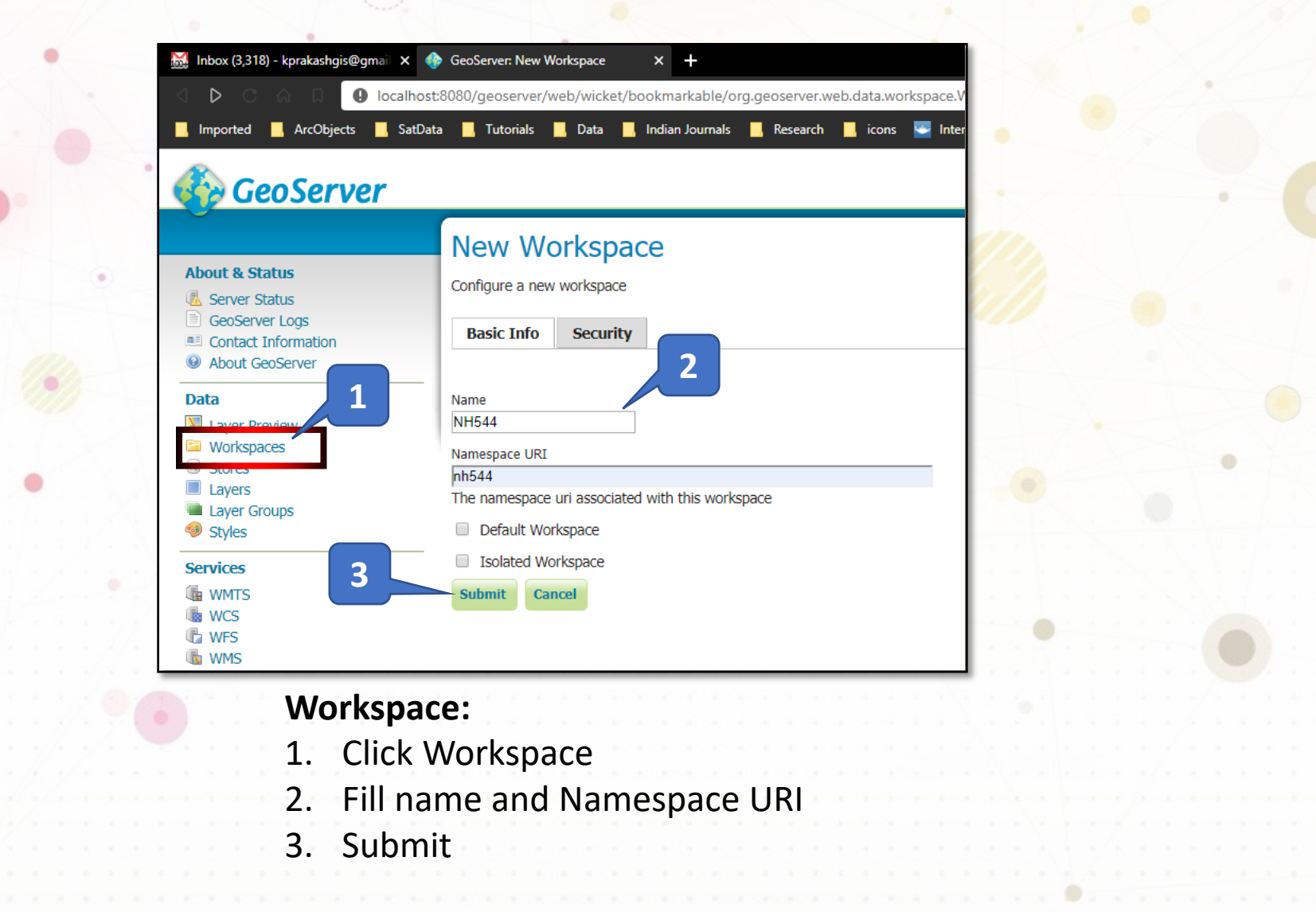

| ported ArcObjects SatData Tutorials Data Indian Journals Research                      | 📙 icons 🔤 International Journ 🧕                                                                                                    | Remote Sensing                                                                                                    |
|----------------------------------------------------------------------------------------|----------------------------------------------------------------------------------------------------|----------------------------------------------------------------------------------------------------|
| Add new Store   Add new Store   Add new Store   About GeoServer   a   Layer Preview    | Inbox (3,318) - kprakashgis@gmail >                                                                                                    | GeoServer: New data source x +<br>host:8080/geoserver/web/wicket/bookmarkable/org.geoserver.web.data.store.NewDataPage?35<br>atData International Journ Indian Journals Research International Journ International Journ                                                                                                    |
| Stores<br>Layers<br>Layer Groups<br>Store:<br>1. Click Store<br>2. Click Add New Store | About & Status             Server Status              GeoServer Logs              Contact Information              About GeoServer              Data             Layer Preview             Workspaces             Stores             Layers | New data source<br>Choose the type of data source you wish to configure<br>Vector Data Sources<br>Directory of spatial files (shapefiles) - Takes a directory of shapefiles and exposes it as a data store<br>GeoPackage - Ge<br>PostGIS - PostC<br>PostGIS (JW 4) - PostGIS patabase (JNDI)<br>PostGIS (JW 4) - PostGIS (JNDI)<br>PostGIS (JW 4) - PostGIS (JNDI)<br>PostGIS (JNDI)<br>PostGIS |

| 😹 Inbox (3,318) - kprakashgis@gmai                         | × GeoServer: New Vector Data Sourc × +                  |                    |                                                   |                      |               |        |
|------------------------------------------------------------|---------------------------------------------------------|--------------------|---------------------------------------------------|----------------------|---------------|--------|
| a D C A A 🛛 🛛 🗠                                            | calhost:8080/geoserver/web/wicket/page?36               |                    |                                                   |                      |               |        |
| 📕 Imported 📃 ArcObjects 📕                                  | SatData 📕 Tutorials 📕 Data 📕 Indian Journals 📕 Research | 🛛 📃 icons 🐷 Inter  | national Journ 🥑 Remote Sensing (                 | Gl 📙 Journal of      | Rural Stu     | Journa |
| 🍈 GeoServer                                                |                                                         |                    |                                                   |                      |               |        |
| About & Status                                             | New Vector Data Source<br>Add a new vector data source  |                    | 3                                                 |                      |               |        |
| GeoServer Logs     Contact Information     About GeoServer | Shapefile<br>ESRI(tm) Shapefiles (*.shp)                |                    |                                                   |                      |               |        |
| Data                                                       | Workspace *                                             | Shapefile location |                                                   |                      |               | ×      |
| Layer Preview                                              | NH544 V                                                 | Local Disk (C:)    | <ul> <li>/ Program Files (x86)/ GeoSer</li> </ul> | ver/ data_dir/ data/ | / shapefiles/ |        |
| Workspaces                                                 | Data Source Name *                                      | Name               | Last                                              | modified             | Size          |        |
| Lavers                                                     | NationalHighway                                         | states sho         | 10 M                                              | ar 2020 7:33 PM      | 192.36        |        |
| Layer Groups                                               | Description                                             | States.shp         | 1016                                              | 1,20207.33 FM        | 102.51        |        |
| Styles                                                     | National Highway 544                                    |                    |                                                   |                      |               |        |
| Services                                                   | Enabled                                                 |                    | 1                                                 |                      |               |        |
| WMTS                                                       | Connection Parameters                                   |                    |                                                   |                      |               |        |
| wcs                                                        | Shapefile location *                                    |                    |                                                   |                      |               |        |
| C WFS                                                      | file:data/example.extension                             |                    |                                                   |                      |               |        |
| WMS                                                        | DBF charset                                             |                    |                                                   |                      |               |        |
| Settings                                                   | UTF-8 •                                                 |                    |                                                   |                      |               |        |
| I Global                                                   | Create spatial index if missing/outdated                |                    |                                                   |                      |               |        |
| Image Processing                                           | Use memory manned buffers (Disable on Windows)          |                    |                                                   |                      |               |        |
| Raster Access                                              | - use memory mapped buriers (bisable off Windows)       |                    |                                                   |                      |               |        |
| Tile Caching                                               | Cache and reuse memory maps (Requires 'Use Memory)      | y r                |                                                   |                      |               |        |
| Tile Lavers                                                |                                                         |                    |                                                   |                      |               |        |
| Caching Defaults                                           | Save Cancel                                             |                    |                                                   |                      | _             | _      |
| Grideets                                                   |                                                         |                    |                                                   |                      |               |        |

### New Vectore Data Source:

- 1. Provide Data source name
- 2. Click Browse
- 3. Select the shapefile in the "C:\Program Files (x86)\GeoServer\data\_dir\data"

(Previously copied shapefile) and set DBF Charset to UTF-8

4. Save

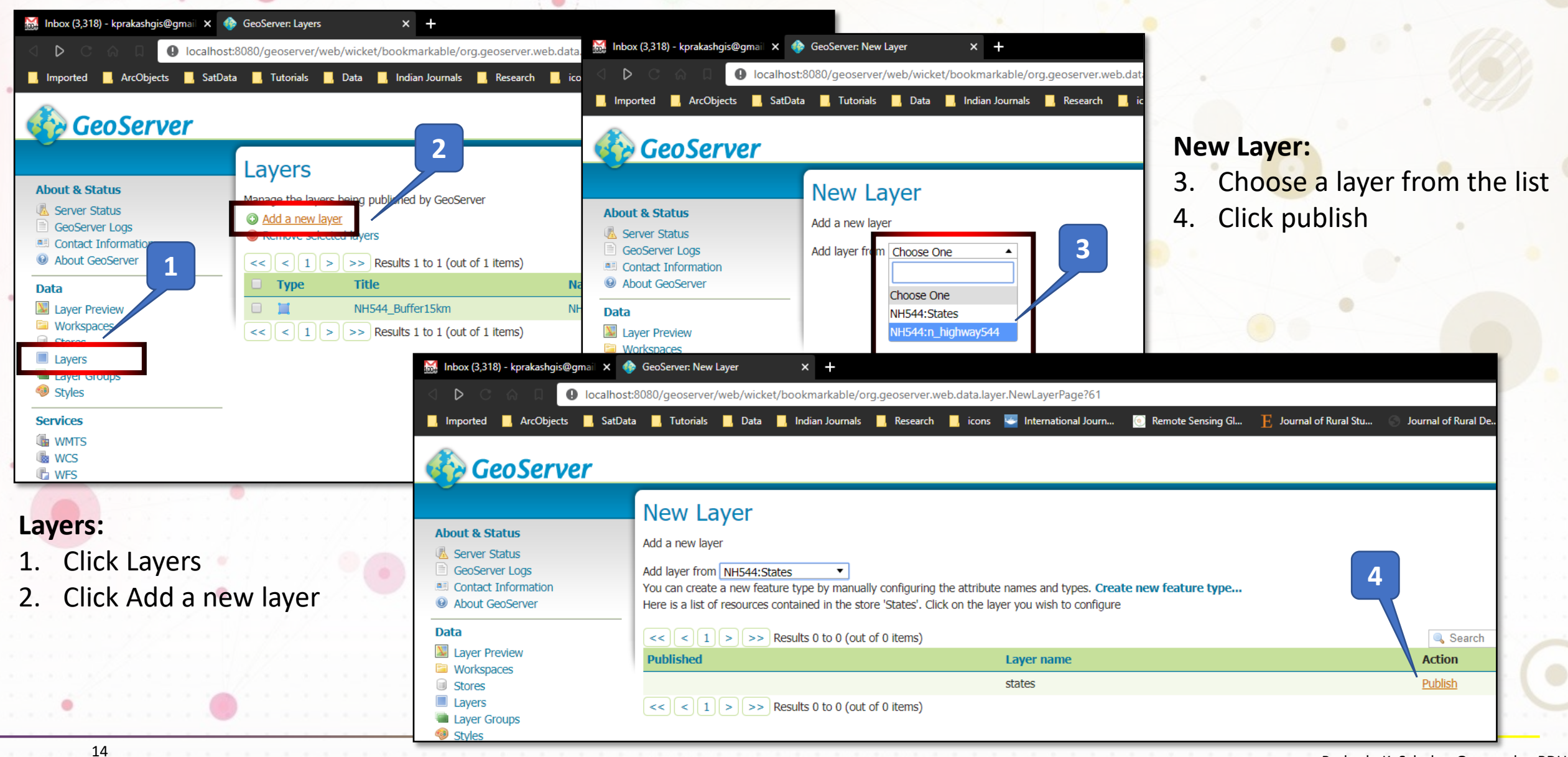

|                       | SPS handling                                                                                                    |                                          |                                                  |                |                                     |                                              |                           |
|-----------------------|----------------------------------------------------------------------------------------------------|------------------------------------------|--------------------------------------------------|----------------|-------------------------------------|----------------------------------------------|---------------------------|
|                       | Force declared                                                                                                    |                                          |                                                  |                |                                     |                                              |                           |
| 1                     | Force declared       ▼         Bounding Boxes       Native Bounding Box         Min X       Min Y       Max X         -124.731422000       24.955967       -66.969849         Compute from data       Compute from SRS bounds         Lat/Lon Bounding Box       Min X       Min Y         Min X       Min Y       Max X         -124.731422000       24.955967       -66.969849 | Max Y<br>49.371735<br>Max Y<br>49.371735 |                                                  |                |                                     | •                                            |                           |
|                       | Compute from native bounds                                                                                                    |                                          |                                                  |                |                                     |                                              |                           |
|                       | Curved geometries control                                                                                                    |                                          | M later (2010) translaster Construction          | A CC           | nue Destinu                         |                                              |                           |
|                       | Linear geometries can contain circular arcs                                                                                                    | ins surved approximation)                | inbox (3,318) - kprakasngis@gmail X              | 😻 Geoserver: L | ayer Preview X +                    |                                              |                           |
|                       |                                                                                                    | ins curved geometries/                   |                                                  | st:8080/geoser | ver/web/wicket/bookmarkable/org     | g.geoserver.web.demo.MapPreviewPage?71&filte | r=false                   |
|                       | Feature Type Details                                                                                                    |                                          | , Imported , ArcObjects , SatD                   | ata 📙 Tutoria  | als 📙 Data 🛄 Indian Journals        | 📙 Research 📙 icons 🐸 International Journ     | 💿 Remote Sensing Gl 📙 Jou |
|                       | Property Ty                                                                                                    | уре                                      |                                                  |                |                                     |                                              |                           |
|                       | the_geom M                                                                                                    | lultiPolygon                             | t Geoserver                                      |                |                                     |                                              |                           |
|                       | STATE_NAME St                                                                                                    | tring                                    | ti<br>ti                                         | Laver          | Preview                             |                                              |                           |
| ript;                 |                                                                                                    |                                          | About & Status                                   | List of all la | wars configured in GeoServer and n  | rovides previews in various formats for each |                           |
| O Type here to search | <u> </u>                                                                                                    |                                          | Server Status                                    |                |                                     |                                              |                           |
|                       |                                                                                                    |                                          | Contact Information                              | Type           | Title                               | Name                                         | Common Formats            |
| yers:                 | •                                                                                                    |                                          | About GeoServer                                  |                | NH544_Buffer15km                    | NH544:NH544_Buffer15km                       | OpenLayers GNL KN         |
| Click Com             | oute from data                                                                                                    |                                          | Layer Preview                                    | ж              | states                              | NH544:states                                 | OpenLayers GML KM         |
| Click com             | auto from nativo hou                                                                                                    | unde                                     | Stores                                           | << <           | 1 >>> Results 1 to 2 (out o         | of 2 items)                                  |                           |
| Click comp            | bute nonn native bou                                                                                                    | inus                                     | Layers                                           |                |                                     |                                              |                           |
| Scroll dow            | n and Click Save                                                                                                    |                                          | <ul> <li>Layer Groups</li> <li>Styles</li> </ul> |                |                                     |                                              |                           |
|                       |                                                                                                    |                                          |                                                  | lavoro         | <ul> <li>a a a a a a A a</li> </ul> |                                              | e e e e e e e e           |
| . Scion dow           |                                                                                                    |                                          |                                                  | Laveis         | <b>)</b> .                          |                                              |                           |
|                       |                                                                                                    |                                          |                                                  |                | ok Lavor Drovi                      | 014                                          |                           |
|                       |                                                                                                    |                                          |                                                  | 1. Cli         | ••<br>ck Layer Previ                | ew                                           |                           |

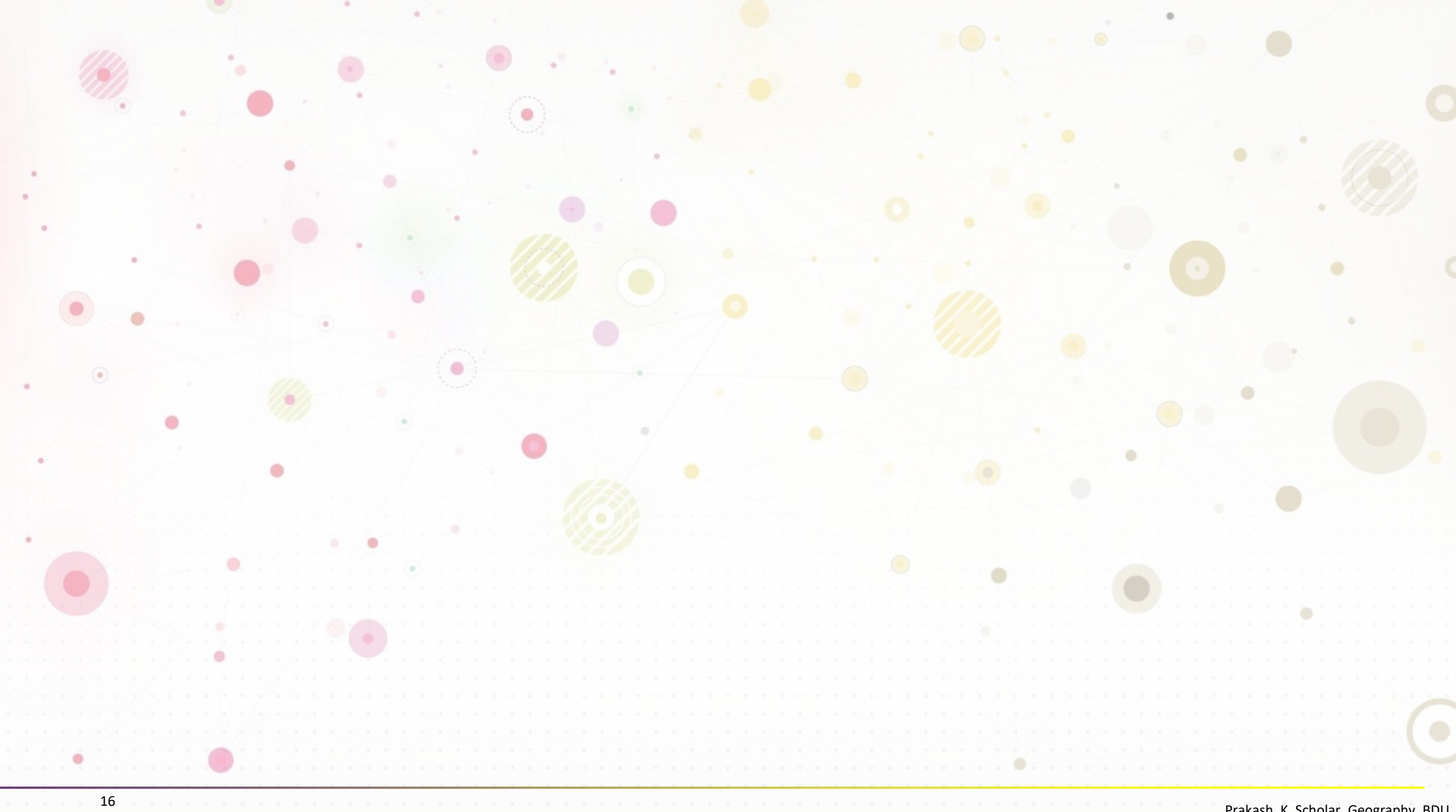